## Como hacer triángulos equiláteros

## Metodo 1 (Lado =15mm)

1) Dibujamos un triangulo equilátero de cualquier medida Herramienta: polígono, 3 lados y CTRL activado

| x: 6<br>y: 2 | 50.665 mm M | + 47.641 mm<br>⊈ 41.258 mm | 100.0 %<br>100.0 % | 6 A | <del>ර</del> 0,0 |
|--------------|-------------|----------------------------|--------------------|-----|------------------|
| 0            |             | 100                        | 150                |     | 200              |

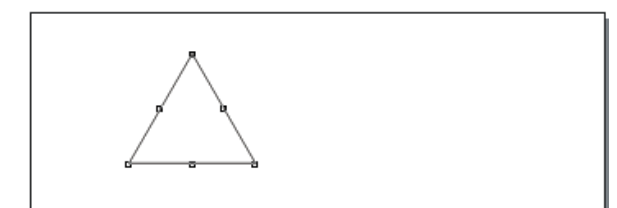

2) Vemos que tiene de lado: 47,641. Vamos a darle la medida real 15mm (a todos los lados)

Tenemos que tener la escala proporcional (botón no presionado)

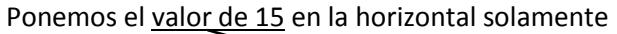

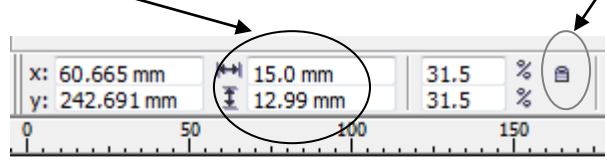

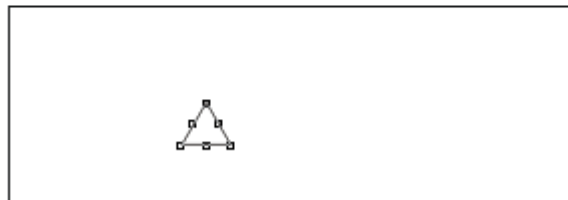

Corel nos genera un triangulo de 15mm -> vemos que mantiene las proporciones en los 2 sentidos (31,5%). Si tenemos presionada la escala nos realiza el triangulo equilátero mal (Ver ejemplo)

## Metodo 2 (Lado = 15mm)

1) Dibujamos una horizontal y 2 verticales de 15 mm cada una

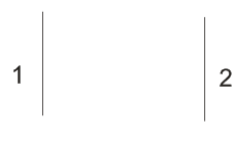

2) Giramos 1->-30º y 2->30º

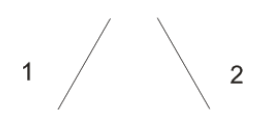

 Las juntamos. Las seleccionamos y <u>creamos un objeto</u> que rodee a los seleccionados

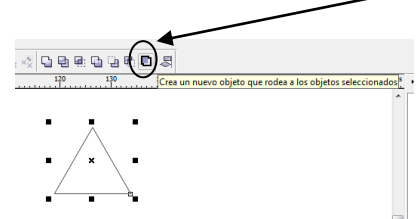

4) Separamos el objeto de las líneas y ya tenemos un objeto cerrado al que le podemos dar contorno, relleno, etc

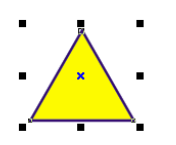